## Εγκατάσταση προγράμματος TESTDRIVE

Μπορείτε να εγκαταστήσετε το πρόγραμμα **TestDrive** στον υπολογιστή σας, ακολουθώντας τα παρακάτω βήματα.

## ΟΔΗΓΙΕΣ ΕΓΚΑΤΑΣΤΑΣΗΣ

Η ΝΕΑ ΕΓΚΑΤΑΣΤΑΣΗ περιλαμβάνει ενημερωμένη έκδοση με τις νέες ερωτήσεις που αφορούν την Οικονομική-Οικολογική οδήγηση. Αν δεν επιθυμείτε να κάνετε νέα εγκατάσταση από την αρχή, μπορείτε να ενημερώσετε την παλιά σας έκδοση, ακολουθώντας τις οδηγίες κάτω από τον τίτλο ΕΝΗΜΕΡΩΣΗ (UPDATE) ΠΡΟΗΓΟΥΜΕΝΗΣ ΕΓΚΑΤΑΣΤΑΣΗΣ.

## ΝΕΑ ΕΓΚΑΤΑΣΤΑΣΗ

Προκειμένου να εγκαταστήσετε το πρόγραμμα **TestDrive** για πρώτη φορά στον υπολογιστή σας, πρέπει να ακολουθήσετε τα παρακάτω βήματα:

- Κατεβάστε το αρχείο <u>TestDriveV2.zip</u> (Μέγεθος 12,7MB) και αποθηκεύστε το σε ένα κατάλογο στον σκληρό σας δίσκο.
- 2. Αποσυμπιέστε το αρχείο **TestDriveV2.zip** με το πρόγραμμα **WinZip** ή κάποιο άλλο αντίστοιχο.
- 3. Ανοίξτε το αρχείο Εγχειρίδιο\_Εγκατάστασης.doc και ακολουθήστε τις οδηγίες.

## ΕΝΗΜΕΡΩΣΗ (UPDATE) ΠΡΟΗΓΟΥΜΕΝΗΣ ΕΓΚΑΤΑΣΤΑΣΗΣ

Προκειμένου να ενημερώσετε το πρόγραμμα **TestDrive** το οποίο έχετε ήδη εγκαταστήσει στον υπολογιστή τους, με τις τελευταίες διορθώσεις στις ερωτήσεις και τις απαντήσεις, πρέπει να ακολουθήσετε τα παρακάτω βήματα:

- Κατεβάστε το αρχείο <u>ExerBase.zip</u> (Μέγεθος 2,27MB) και αποθηκεύστε το σε ένα κατάλογο στο σκληρό σας δίσκο.
- 2. Αποσυμπιέστε το αρχείο ExerBase.zip με το πρόγραμμα WinZip ή κάποιο άλλο αντίστοιχο.
- Εντοπίστε τον κατάλογο στον οποίο βρίσκεται εγκατεστημένο το πρόγραμμα TestDrive.
- 4. Σβήστε το αρχείο Exerbase.mdb που βρίσκεται σε αυτόν.
- 5. Τοποθετείστε στη θέση του το νέο αρχείο Exerbase.mdb.